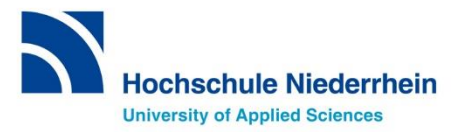

# Sprachenzentrum Krefeld Erklärung der Übersicht Belegungen

# Anleitung

Erklärung der Übersicht Belegungen im Online-Portal HISinOne/EXA.

- In welchen Sprachkurs bin ich eingeteilt?
- Welchen Status habe ich in dieser Veranstaltung?

Weitere Informationen zum Kurs finden:

- Welches Lehrwerk benötige ich?
- Wann findet der Kurs statt

# SCHRITT 1: Das Online-Portal HISinOne/EXA aufrufen

Rufen Sie > <u>über diesen Link</u> die Startseite vom Online-Portal HISinOne auf.

#### SCHRITT 2: Einloggen im Online-Portal mit dem HN-Account

Loggen Sie sich mit Ihrer **Benutzerkennung** und dem **Passwort** Ihres **Hochschul-Accounts** (dasselbe, wie für WLAN oder moodle = Hochschul-Identity-Management) ein und klicken Sie auf **Anmelden**.

Die Login-Daten für den Hochschul-Account haben Sie mit Ihren Einschreibungsunterlagen erhalten.

**Benutzername** = zusammengesetzt aus Vor-und Nachname und einer Nummer **Passwort** = im Portal geändertes Initialpasswort

|        |                                                       |                | Benutzerkennung Pa  | sswort Anmelden         |  |
|--------|-------------------------------------------------------|----------------|---------------------|-------------------------|--|
|        | Hochschule Niederrh<br>University of Applied Sciences | ein            |                     | Zugangsdaten vergessen? |  |
| ô      | Bewerbung                                             | Studienangebot | E-Mail-Verifikation | Organisation            |  |
| Online | -Portal                                               |                |                     |                         |  |

#### SCHRITT 3: Übersicht Belegungen aufrufen und Status abrufen

Wählen Sie unter der Überschrift Mein Studium den Menüpunkt Belegungen aus:

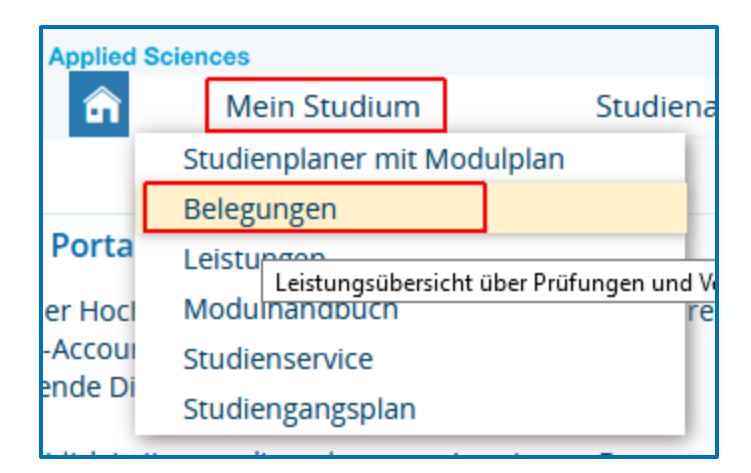

Sie müssen ggf. noch das **richtige Semester** für die Übersicht **auswählen** (*z.B. Wintersemester* 2022/23):

| Hochschule Niederri                                    | nei | Menü durchsuchen             |                |
|--------------------------------------------------------|-----|------------------------------|----------------|
| University of Applied Sciences                         |     |                              |                |
|                                                        |     | mein Studium                 | Studienangebot |
| Sie sind hier: <u>Startseite</u> <b>)</b> Mein Studium | >   | Belegungen                   |                |
| Studienplaner mit Modulplan                            |     | Belegungen                   |                |
| <u>Belegungen</u>                                      |     |                              |                |
| Leistungen                                             |     | 👼 PDF-Dokument erstellen     |                |
| Modulhandbuch                                          |     | Semester Wintersemester 2022 | /23 🗸          |
| Studienservice                                         |     |                              |                |
| Studiengangsplan                                       |     |                              |                |

Darunter sind dann Ihre Belegungen für das entsprechende Semester, inkl. **Status** der jeweiligen Veranstaltung, aufgelistet:

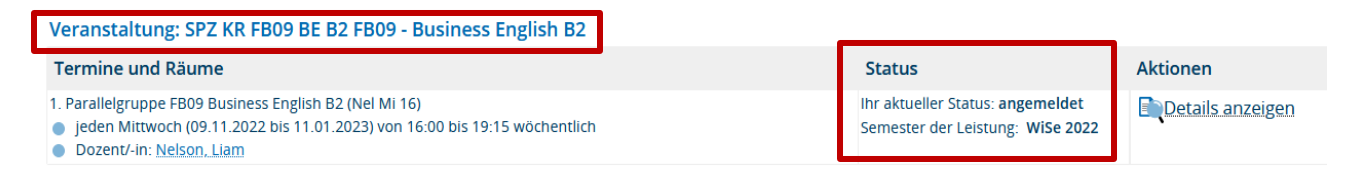

Status (siehe "Mein Studium - Belegungen"):

- Angemeldet: Status noch ungeklärt
- Zugelassen: Kursplatz (Kommen Sie bitte pünktlich zum ersten Kurstermin.)

#### SCHRITT 4: Weitere Informationen zum Kurs abrufen

Über die Ansicht Belegungen lassen sich noch viele weitere Informationen zum Kurs einsehen.

|                                                          |   | Menü durchsuchen                |                |  |  |  |
|----------------------------------------------------------|---|---------------------------------|----------------|--|--|--|
| Hochschule Niederrhein<br>University of Applied Sciences |   |                                 |                |  |  |  |
|                                                          |   | m <u>Mein Studium</u>           | Studienangebot |  |  |  |
| Sie sind hier: <u>Startseite</u> ) <u>Mein Studium</u>   | > | Belegungen                      |                |  |  |  |
| Studienplaner mit Modulplan                              | ۲ | Belegungen                      |                |  |  |  |
| <u>Belegungen</u>                                        |   |                                 |                |  |  |  |
| Leistungen                                               |   | PDF-Dokument erstellen          |                |  |  |  |
| Modulhandbuch                                            |   | Semester Wintersemester 2022/23 | -              |  |  |  |
| Studienservice                                           |   |                                 |                |  |  |  |
| Studiengangsplan                                         |   |                                 |                |  |  |  |

Mit einem Klick auf *Details anzeigen* können Sie sich alle Informationen zum Kurs anzeigen lassen:

| Veranstaltung: SPZ KR FB09 BE B2 FB09 - Business English B2                                                                        |                                                                                    |                  |  |  |  |  |
|----------------------------------------------------------------------------------------------------|------------------------------------------------------------------------------------|------------------|--|--|--|--|
| Termine und Räume                                                                                                    | Status                                                                             | Aktionen         |  |  |  |  |
| Parallelgruppe FB09 Business English B2 (Nel Mi 16)     jeden Mittwoch (09.11.2022 bis 11.01.2023) von 16:00 bis 19:15 wöchentlich | Ihr aktueller Status: <b>angemeldet</b><br>Semester der Leistung: <b>WiSe 2022</b> | Details anzeigen |  |  |  |  |
| Dozent/-In: Nelson, Llam                                                                                                    |                                                                                    |                  |  |  |  |  |

Im ersten Reiter *Grunddaten* erhalten Sie u.A. Informationen ggf. zum Online-Kursraum, zum Kursraum der obligatorischen eLearning-Komponente auf der Lernplattform moodle und der ggf. in der Bibliothek auszuleihenden Kursliteratur.

| Semester Winter 2022/23 👻                                     |                            |                       |                       |           |                                                                                                    |                                   |  |  |  |
|---------------------------------------------------------------|----------------------------|-----------------------|-----------------------|-----------|----------------------------------------------------------------------------------------------------|-----------------------------------|--|--|--|
| Grunddaten                                                    | Parallelgruppen / Termine  | Vorlesungsverzeichnis | Module / Studiengänge | Dokumente |                                                                                                    |                                   |  |  |  |
| Titel                                                         | FB09 - Business English B2 |                       |                       |           | Veranstaltungsart                                                                                                    | Seminaristische Lehrveranstaltung |  |  |  |
| Nummer                                                        | SPZ KF                     | SPZ KR FB09 BE B2     |                       |           | Angebotshäufigkeit                                                                                                    | Unregelmäßig                      |  |  |  |
| Organisationseinheit    Sprachenzentrum KR (Verantwortlicher) |                            |                       |                       | Zeitraum  | <ul> <li>Belegungsfrist WS22/23: SPZ KR bis 16.10.2022 (Anmeldung<br/>nach Ablauf per E-Mail an SPZ-KR) von 01.09.2022 00:00:00<br/>bis 16.10.2022 23:59:59 - noch nicht gültig</li> </ul> |                                   |  |  |  |

Im zweiten Reiter *Parallelgruppen / Termine* erfahren Sie u.A. wie viele Teilnehmer bereits für den Kurs zugelassen sind und in welchem Rhythmus und Zeitraum der Kurs stattfindet:

| Sen | nester W                                                                                                    | inter 2022/23 👻         |                        |                          |                                                 |                          |                                                      |  |  |  |
|-----|----------------------------------------------------------------------------------------------------|-------------------------|------------------------|--------------------------|-------------------------------------------------|--------------------------|------------------------------------------------------|--|--|--|
| G   | runddatei                                                                                                    | n Parallelgruppen / Ter | mine Vorlesungsverzeic | hnis Module / Studiengär | nge Dokumente                                   |                          |                                                      |  |  |  |
| FI  | FB09 Business English B2 (Nel Mi 16)                                                                                |                         |                        |                          |                                                 |                          |                                                      |  |  |  |
|     | 📪 Für Stundenplan vormerken 🛛 📸 Daten für iCalendar (ics) exportieren 🛗 Einzeltermine anzeigen 🔍 Details einblenden |                         |                        |                          |                                                 |                          |                                                      |  |  |  |
|     |                                                                                                    |                         |                        |                          |                                                 | Maximale Anzahl Teilnehm | er/-innen 18                                         |  |  |  |
|     |                                                                                                    |                         |                        |                          |                                                 | angemeldet:              | 1 (erste Prio.: -, zweite Prio.: -, dritte Prio.: -) |  |  |  |
|     |                                                                                                    | Dhuthmus                | Weshentag              | Von Bis                  | Ausfalltarmin                                   | Startdatum Enddatum      | Feet Te                                              |  |  |  |
|     |                                                                                                    | Rityunnus               | wornentag              | VUII - DIS               | Austalitermin                                   | Startuatum - Enudatum    | Elw. III.                                            |  |  |  |
|     | <b>A</b>                                                                                                    | wöchentlich             | Mi                     | 16:00 - 19:15            | <ul><li>21.12.2022</li><li>28.12.2022</li></ul> | 09.11.2022 - 11.01.2023  |                                                      |  |  |  |
|     |                                                                                                    |                         |                        |                          |                                                 |                          |                                                      |  |  |  |

Mit einem Klick auf Einzeltermine anzeigen,

| F | FB09 Business English B2 (Nel Mi 16) |                                         |                        |  |  |  |
|---|--------------------------------------|-----------------------------------------|------------------------|--|--|--|
|   | 🖭 Für Stundenplan vormerken          | 📅 Daten für iCalendar (ics) exportieren | Einzeltermine anzeigen |  |  |  |

können Sie sich die Einzeltermine und ggf. Ausfalltermine / Bemerkungen Ihrer Gruppe anzeigen lassen:

| Alle Termine |            |                          |      |                       |                                                  |  |  |
|--------------|------------|--------------------------|------|-----------------------|--------------------------------------------------|--|--|
| Wochentag    | Datum 🔺    | Von - Bis                | Raum | Vertretungsdozent/-in | Bemerkung                                        |  |  |
| Mi           | 09.11.2022 | 16:00 - 19:15            |      |                       |                                                  |  |  |
| Mi           | 16.11.2022 | 16:00 - 19:15            |      |                       |                                                  |  |  |
| Mi           | 23.11.2022 | 16:00 - 19:15            |      |                       |                                                  |  |  |
| Mi           | 30.11.2022 | 16:00 - 19:15            |      |                       |                                                  |  |  |
| Mi           | 07.12.2022 | 16:00 - 19:15            |      |                       |                                                  |  |  |
| Mi           | 14.12.2022 | 16:00 - 19:15            |      |                       |                                                  |  |  |
| ₩і           | 21.12.2022 | <del>16:00 - 19:15</del> |      |                       |                                                  |  |  |
| ₩і           | 28.12.2022 | <del>16:00 - 19:15</del> |      |                       | 🛕 Vorlesungsfreie Zeit Weihnachten/Jahreswechsel |  |  |
| Mi           | 04.01.2023 | 16:00 - 19:15            |      |                       |                                                  |  |  |
| Mi           | 11.01.2023 | <u>16:30 - 17:45</u>     |      |                       | 🔥 Klausurtermin!                                 |  |  |

# Kontakt Sprachenzentrum Krefeld

# Bei Rückfragen melden Sie sich bitte schnellstmöglich im Sprachenzentrum Krefeld!

Email: <a href="mailto:sprachenzentrum-kr@hs-niederrhein.de">sprachenzentrum-kr@hs-niederrhein.de</a>

Telefon: 02151-822 -3531 (Achterberg), -3537 (Lalanza), -3535 (Brümmer)

Viele Grüße, Team Sprachenzentrum Krefeld